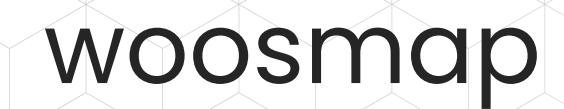

**Installation Guide** 

# Address Autocomplete for BigCommerce

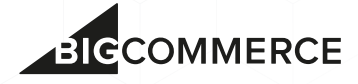

#### Thank you for installing Woosmap Address Autocomplete for BigCommerce!

You'll just need to follow a few easy steps to get address autocomplete during checkout. However, would you have any questions, please get in touch with our support team <u>here</u>.

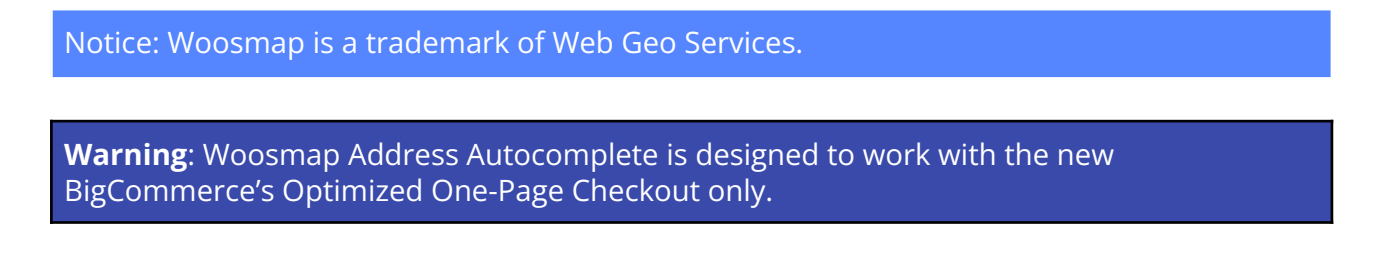

### Onboard Woosmap

In your Web browser, open a new tab and head to <u>https://www.woosmap.com/en/sign\_up</u>.

Fill in the form and submit it by clicking on the **Create an Account** button.

| woosmap<br>et an API Key with<br>a free Woosmap<br>account<br>A unique combination of search, map, distance<br>calculation and position detection APIs, without<br>collecting any personal data | Ensil First Name First Name Last Name Last Name Cogonization Organization Field of Nork Eelect your Field of Nork Password (at least & chars) Password |
|----------------------------------------------------------------------------------------------------|----------------------------------------------------------------------------------------------------|
|                                                                                                    | Last Name                                                                                                    |
| a free woosmap                                                                                                    | Last Nane                                                                                                    |
| account                                                                                                    | Organization Organization                                                                                                    |
|                                                                                                    | Field of Work                                                                                                    |
| A unique combination of search, map, distance<br>calculation and position detection APIs, without                                                                                               | Select your Field of Work                                                                                                    |
| collecting any personal data                                                                                                    | Password (at least 8 chars)                                                                                                    |
|                                                                                                    | Password                                                                                                    |
|                                                                                                    | By signing up, you agree to the Terms of Service and Privacy                                                                                           |
|                                                                                                    | Policy including <u>Cookie Use</u>                                                                                                    |
|                                                                                                    | Create an account                                                                                                    |

Check your e-mails. Upon receipt of the activation e-mail, click on the **Activate my Account** button to complete the creation of your account.

| = 附 Gmail                                                  | Q Search mail                                                                      | - 0 🔅 🏭 🔞                            |
|------------------------------------------------------------|------------------------------------------------------------------------------------|--------------------------------------|
| Compose                                                    |                                                                                    | 3 of 3 🖌 📏                           |
| - Mail                                                     | [Woosmap] Account activation 🤉 🔤                                                   | e 🖸                                  |
| □     Inbox       ☆     Starred       ③     Snoozed        | Woosmap no replygiwoosmap.com via sendgrid.info to acmestoregiwebgeoservices.com * | Tue, 6 Apr, 09:07 (8 days ago) 📩 🕤 🗄 |
| <ul> <li>▷ Sent</li> <li>Drafts</li> <li>✓ More</li> </ul> | Confirm your email a start on Woosmap                                              | address to                           |
|                                                            | Hello <b>Jeremy</b> ,<br>Your account has been created but is                      | not active yet.                      |
|                                                            | Confirm my email address                                                           | >                                    |
| <ul> <li>✓ Meet</li> <li></li></ul>                        | Best regards,<br>The Woosmap Team                                                  | (                                    |

## **O** Create a Woosmap API key

You're now in the Woosmap console which is the place to manage your projects and API keys and also review your API consumptions.

As requested, the first step is to create a new project by clicking on the **Create a new project** button.

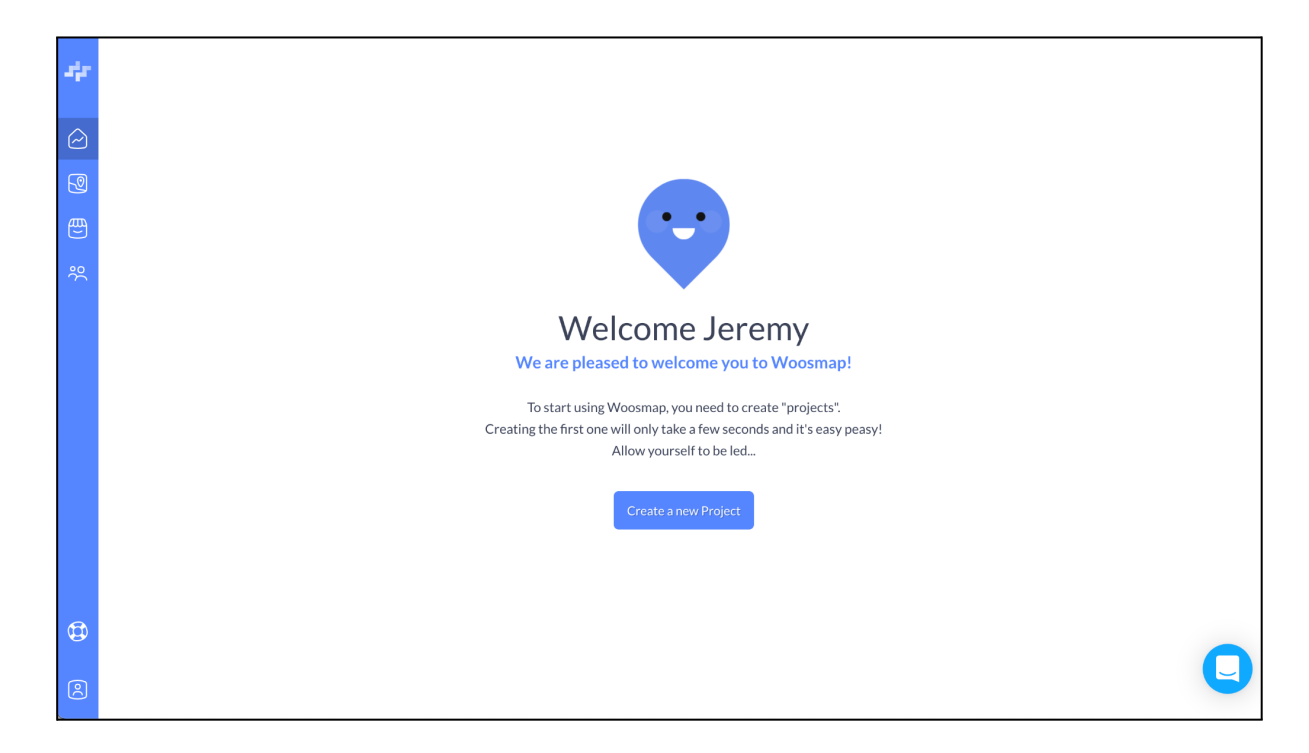

Activate **Localities API** and **Address API** thanks to the dedicated toggles. Those two APIs are combined in the Woosmap Address Autocomplete App for BigCommerce. Go then to the next step by clicking on the **Next** button.

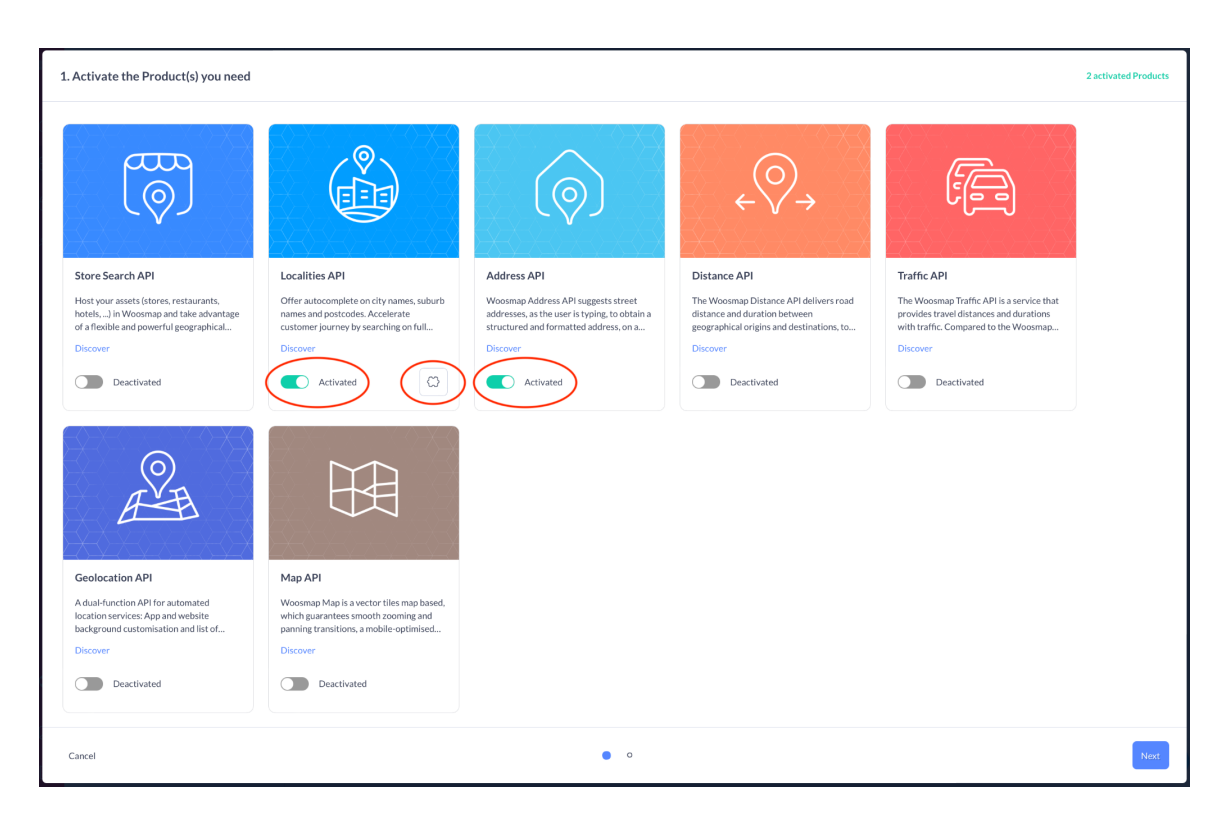

Autofill capabilities for UK addresses, can be enabled on projects for Pro Plan and Enterprise Plan only. You can enable the *Localities UK Addresses* option via the

| button on the Products activation p                                                                                                    | Dage.                                                                                                    |
|----------------------------------------------------------------------------------------------------|----------------------------------------------------------------------------------------------------|
| Products options This product has featured options                                                                                                    | Products options This product has featured options                                                                                                    |
| Image: Constraint of the Constraint of the Constraint | Image: Second second second |
| Pro and Enterprise Plans capabilities                                                                                                    | Free Plan capabilities                                                                                                    |

Enter the name of your project (e.g. "BigCommerce Checkout") and the domain of your BigCommerce store (e.g. "acmestore.mybigcommerce.com"). Then, click successively on the +**Add** and **Finish** buttons.

| 2. Choose your Project's name and domains |                                                                                                    |      |
|-------------------------------------------|----------------------------------------------------------------------------------------------------|------|
|                                           | Give a name to your Preject<br>BigCommerce Checkout<br>Choose one or several domain names for this Project<br>An authorized domain is a URL where the APIs can be called. Without<br>it, you won't be able to call the Products you've selected and will<br>systematically receive an error!<br>acmestore.mybigcommerce.com |      |
| Cancel                                    | • •                                                                                                    | Back |

Congrats! You've created your first project in the Console. Just click the **See my Project** button.

| Project created                                                    |       |
|--------------------------------------------------------------------|-------|
|                                                                    |       |
|                                                                    |       |
|                                                                    |       |
| Well done!                                                         |       |
| Your Project "BigCommerce Checkout" has been successfully created. |       |
| See my Project or Create another Project                           |       |
|                                                                    |       |
|                                                                    | Close |

Copy the API key of the project by simply clicking on the Copy icon on the right..

| sir.   | Projects : + New Project | BigCommerce Checkout ☆ ⊘<br>Metrics Assets Products Teams & Privileges Security |   |
|--------|--------------------------|---------------------------------------------------------------------------------|---|
|        | Top Projects             | Project API key(s)<br>Public key                                                | ) |
| )<br>% | 0 assets   0 queries     | woos-89b6e4t4-c06e-3a98-b61e-68t863d1d2db                                       |   |
|        |                          | No results + Add a private key                                                  |   |
|        |                          | Domain(s)       acmestore.mybigcommerce.com     ~       Manage domains          |   |
|        |                          |                                                                                 |   |
| ¢      |                          |                                                                                 |   |
| 2      |                          |                                                                                 |   |

That's all for this part. Easy, eh!

### Set your Woosmap API key and tune your checkout page

Go back to the BigCommerce control panel.

In the sidebar, enter the **Apps** menu and, then, the **Woosmap Address Autocomplete** submenu.

| BICCOMMERCE «                                      | Acme Store                                                                                                    |
|----------------------------------------------------|----------------------------------------------------------------------------------------------------|
| Acme Store                                         | Woosmap Address Autocomplete                                                                                                   |
| 🖶 View Store 🛛 🛛                                   |                                                                                                    |
| A Home O Search                                    | WOOSMAP                                                                                                    |
| Marketplace<br>My Apps<br>Complete<br>Autocomplete |                                                                                                    |
|                                                    | Please, follow the detailed instructions provided in the installation guide (PDF) to get address autocomplete during checkout. |
|                                                    | In a nutshell:                                                                                                    |
|                                                    | Create a Woosmap account and get an API key.                                                                                   |
|                                                    | 2 Copy-paste and save your API key below.                                                                                      |
|                                                    | 3 Move the "Country" input field before "Address Line 1" in the list of address fields.                                        |
| Help<br>Support PIN: 25142374                      | Woosmap API key                                                                                                    |

Paste the previously copied API key in the **Woosmap API key** input field and click on the **Save** button.

|                                 | « Acme Store                                                                                                    |
|---------------------------------|----------------------------------------------------------------------------------------------------|
| Acme Store                      |                                                                                                    |
| 🖶 View Store                    |                                                                                                    |
| 🟫 Home                          |                                                                                                    |
|                                 |                                                                                                    |
|                                 |                                                                                                    |
|                                 |                                                                                                    |
| Woosmap Address<br>Autocomplete |                                                                                                    |
|                                 | Please, follow the detailed instructions provided in the installation guide (PDF) to get address autocomplete during checkout. |
|                                 | In a nutshell:                                                                                                    |
|                                 | Create a Woosmap account and get an API key.                                                                                   |
|                                 | 2 Copy-paste and save your API key below.                                                                                      |
|                                 | 3 Move the "Country" input field before "Address Line 1" in the list of address fields.                                        |
|                                 | Woosmap API key                                                                                                    |
| Help<br>Support PIN: 25142374   | A Woos-1111111-2222-3333-4444-555555555 Save                                                                                   |

Nice. You're in the home straight now!

Click the **Home** menu in the sidebar. Enter the **Advanced Settings** menu, then the **Account Signup Form** submenu. Click on the **Address Fields** tab.

| BIGCOMMERCE «                              | Acme Store                                                                                                    |                |               |          |        |  |  |  |  |
|--------------------------------------------|----------------------------------------------------------------------------------------------------|----------------|---------------|----------|--------|--|--|--|--|
| Acme Store                                 | Form Fields                                                                                                    |                |               |          |        |  |  |  |  |
| 📻 View Store 🛛 🛛                           | You can create and manage the form fields available during checkout, registration and for addresses below. You can also drag and drop a field's "Name" column to rearrance it |                |               |          |        |  |  |  |  |
| ✿ Home                                     | to rearrange it.                                                                                                    |                |               |          |        |  |  |  |  |
| <b>Q</b> Search                            | Account Signup Fields Address Fields                                                                                                    |                |               |          |        |  |  |  |  |
| < Advanced Settings                        | Create a New Field - Delete Selected                                                                                                    |                |               |          |        |  |  |  |  |
|                                            | or cate a real readout                                                                                                    |                |               |          |        |  |  |  |  |
| Data Solutions (formerly Web<br>Analytics) | Name                                                                                                    | Data           | Last Modified | Туре     | Action |  |  |  |  |
| Google AMP                                 | Email Address                                                                                                    | Text Field     | Apr 6th 2021  | Built In |        |  |  |  |  |
| Checkout                                   |                                                                                                    | December 1     | 1             | D. Thus  |        |  |  |  |  |
| Inventory                                  | Password                                                                                                    | Password Field | Apr 6th 2021  | Built In | •••    |  |  |  |  |
| Order Notifications                        | Confirm Password                                                                                                    | Password Field | Apr 6th 2021  | Built In | •••    |  |  |  |  |
| Returns                                    | Current Password                                                                                                    | Password Field | Apr 6th 2021  | Built In |        |  |  |  |  |
| Gilt wrapping                              |                                                                                                    |                |               |          |        |  |  |  |  |
| Account Signup Form                        | Exclusive Offers                                                                                                    | Checkboxes     | Apr 6th 2021  | Built In | •••    |  |  |  |  |
| Export Templates                           |                                                                                                    |                |               |          |        |  |  |  |  |
| Storefront API Playground 🗹                |                                                                                                    |                |               |          |        |  |  |  |  |
| Help<br>Support PIN: 25142374              |                                                                                                    |                |               |          |        |  |  |  |  |

Drag and drop the **Country** field just before the **Address Line 1** field.

| JICCOMMERCE «                                                                                                    | Acme   | e Store                         |                           |               |          |        |
|----------------------------------------------------------------------------------------------------|--------|---------------------------------|---------------------------|---------------|----------|--------|
| Acme Store                                                                                                    | Accour | nt Signup Fields Address Fields |                           |               |          |        |
| 🖶 View Store 🛛 🖸                                                                                                    | Create | a New Field • Delete Selected   |                           |               |          |        |
| <b>Q</b> Search                                                                                                    |        | Name                            | Data                      | Last Modified | Туре     | Action |
| < Advanced Settings                                                                                                    |        | First Name                      | Text Field                | Apr 6th 2021  | Built In |        |
| Data Solutions (formerly Web                                                                                                    |        | Last Name                       | Text Field                | Apr 6th 2021  | Built In |        |
| Analytics)<br>Google AMP                                                                                                    |        | Company Name                    | Text Field                | Apr 6th 2021  | Built In |        |
| Checkout                                                                                                    |        | Phone Number                    | Text Field                | Apr 6th 2021  | Built In |        |
| Inventory<br>Order Notifications                                                                                                    |        | Country                         | Pick List                 | Apr 6th 2021  | Built In |        |
| Returns                                                                                                    |        | Address Line 1                  | Text Field                | Apr 6th 2021  | Built In |        |
| Gift Wrapping<br>Comments                                                                                                    |        | Address Line 2                  | Text Field                | Apr 6th 2021  | Built In |        |
| Account Signup Form                                                                                                    |        | Suburb/City                     | Text Field                | Apr 6th 2021  | Built In |        |
| Export Templates<br>Storefront API Playground 🗹                                                                                                    |        | State/Province                  | Pick List with Text Field | Apr 6th 2021  | Built In |        |
| Help August August Augu |        | Zip/Postcode                    | Text Field                | Apr 6th 2021  | Built In |        |

That's it! You're all done.

last update: 2022-09-30